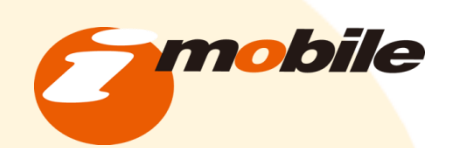

# MAP基本運用マニュアル

copyright(C)2013 iMobile,Inc. All rights reserved. Strictly Confidential 禁無断転載 不許複製

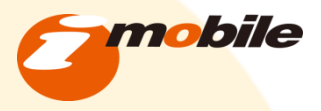

### MAP基本運用マニュアル

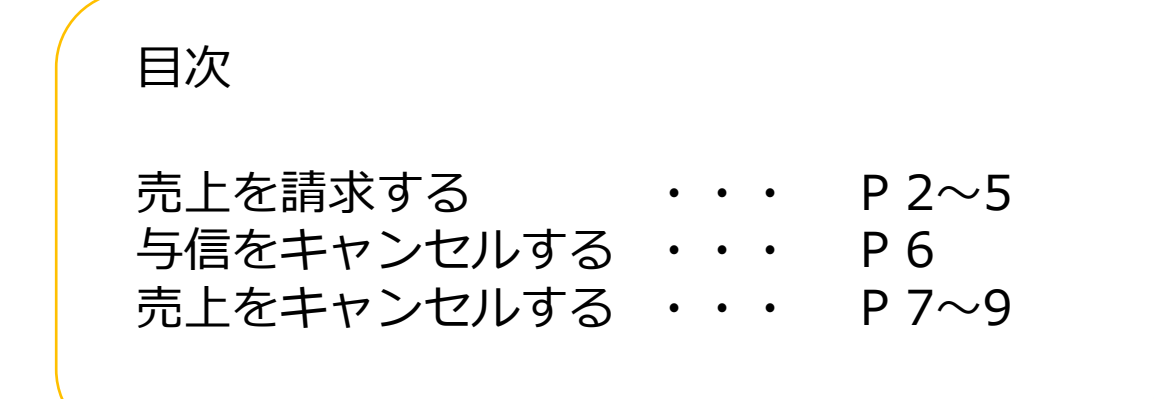

当マニュアルでは基本的な操作方法を解説しています。 詳細な解説につきましては ベリトランス カスタマーサポートへの お問い合わせをお願い致します。

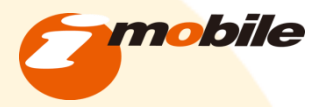

(BESTネットショップ処理)

### <u>手順1</u>

BESTネットショップの受注管理画面より 売上請求を行いたい注文情報を確認します。

### <u>手順2</u>

決済用注文IDを確認します。

管理画面>受注管理>受注管理>新規受注入力

| <pre>interface de la contracte de la contracte</pre> |      |
|----------------------------------------------------------------------------------------------------|------|
| <pre>set of control of control of</pre> |      |
|                                                                                                    |      |
|                                                                                                    |      |
| <pre>interface interface i</pre> |      |
| <pre></pre>                                                                                                    |      |
|                                                                                                    |      |
|                                                                                                    |      |
|                                                                                                    |      |
|                                                                                                    |      |
| <pre>planet presenter presenter pres</pre> |      |
| <pre>set Exercise  in</pre>                                                                                                    |      |
| Image: And Addition of Addition of Addition                  |      |
| <pre>     Definition of the definition of the de</pre> |      |
| <pre>kiiiiiiiiiiiiiiiiiiiiiiiiiiiiiiiiiiii</pre>                                                                                                    |      |
| <pre></pre>                                                                                                    |      |
| Image: Control of Control of Cont                  |      |
| Image: Contract of the contract of the contract of                   |      |
| Image: Image:                                      |      |
| <pre>Provide Provide P</pre> |      |
| Image: set of the set of the set of                                      |      |
| <pre></pre>                                                                                                    |      |
| Image: marging marging                                       |      |
|                                                                                                    |      |
| Image: The second second se                        |      |
|                                                                                                    |      |
| the set of the set of the s             |      |
|                                                                                                    |      |
|                                                                                                    | Elle |
|                                                                                                    | -715 |
|                                                                                                    |      |
|                                                                                                    |      |
|                                                                                                    |      |
|                                                                                                    |      |
|                                                                                                    |      |
|                                                                                                    |      |
|                                                                                                    |      |
|                                                                                                    |      |
|                                                                                                    |      |
|                                                                                                    |      |
|                                                                                                    |      |
|                                                                                                    |      |
|                                                                                                    |      |
|                                                                                                    |      |

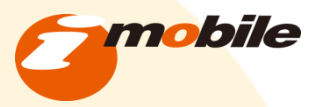

### 売上請求をする。

<u>手順1</u>

取引検索をクリックします。

#### <u>手順2</u>

<u>取引検索設定>検索条件設定>決済品目</u> □本人認証 □クレジットカード決済に チェックを入れます。

#### <u>手順3</u>

クレジットカード決済の個別検索条件 <u>>決済ステータス</u> □与信 にチェックを入れます。

#### <u>手順4</u>

「検索」ボタンを押します。

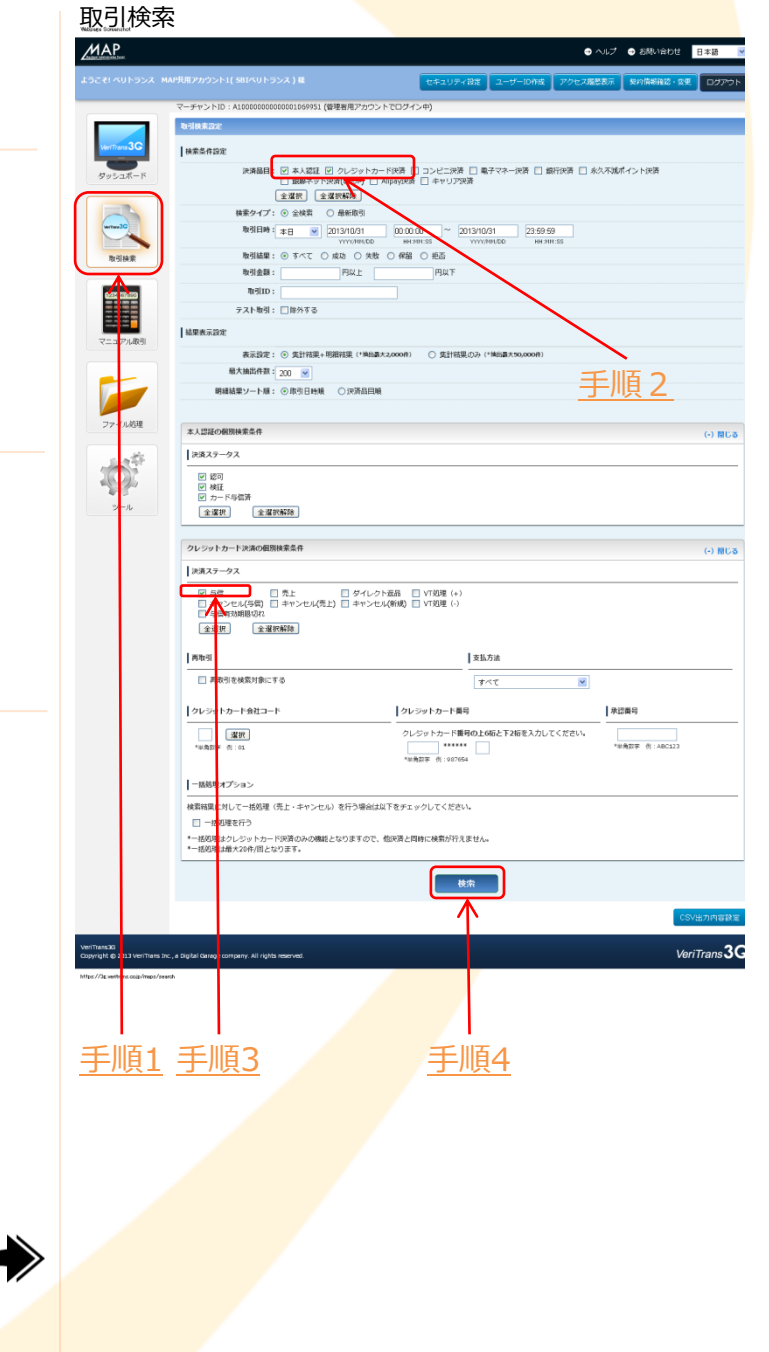

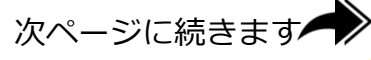

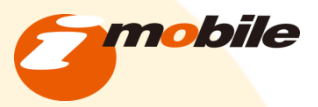

### 売上請求をする。

#### <u>手順5</u>

取引IDで対象の処理情報を確認して 与信が取得できているか確認します。

#### <u>手順6</u>

取引IDをクリックします。

#### 取引検索

|             |    |       |       | CONTRACTOR OF STATE |
|-------------|----|-------|-------|---------------------|
| 集計結果 - 本人認証 |    |       |       |                     |
| ステータス       |    | 認可    | 検羅    | カード与信済              |
|             | 成功 | 1     | 1     | 1                   |
| 479         | 保留 | 0     | 0     | c                   |
| 1730        | 失敗 | 0     | 0     | c                   |
|             | 全体 | 1     | 1     | 1                   |
|             | 成功 | 1,525 | 1,525 | 1,525               |
| 会社会額        | 保留 | 0     | 0     | (                   |
| LTS / ILLIN | 失敗 | 0     | 0     | (                   |
|             | 全体 | 1,525 | 1,525 | 1,525               |
|             |    |       |       |                     |

集計結果 - クレジットカー

| ステータス |    |       | 与信<br>キャンセル | 与信有効<br>期限切れ |   | 売上<br>キャンセル | ダイレクト<br>遅品 | キャンセル<br>(新規) | VT処理 (+) | VT処理 (-) |
|-------|----|-------|-------------|--------------|---|-------------|-------------|---------------|----------|----------|
|       | 成功 | 1     | 0           | 0            | 0 | 0           | 0           | 0             | D        |          |
|       | 保留 | 0     | 0           | 0            | 0 | 0           | 0           | 0             | 0        |          |
| 件数    | 失敗 | 0     | 0           | 0            | 0 | 0           | 0           | 0             | D        |          |
|       | 拒否 | 0     | 0           | 0            | 0 | 0           | 0           | 0             | 0        |          |
|       | 全体 | 1     | 0           | 0            | 0 | 0           | 0           | 0             | D        |          |
|       | 成功 | 1,525 | 0           | 0            | 0 | 0           | 0           | 0             | 0        |          |
|       | 保留 | 0     | 0           | 0            | 0 | 0           | 0           | 0             | 0        |          |
| 合計金額  | 失敗 | 0     | 0           | 0            | 0 | 0           | 0           | 0             | D        |          |
|       | 拒否 | 0     | 0           | 0            | 0 | 0           | 0           | 0             | 0        |          |
|       | 全体 | 1,525 | 0           | 0            | 0 | 0           | 0           | 0             | D        |          |

CSV出力内容該定 CSVダウンロ

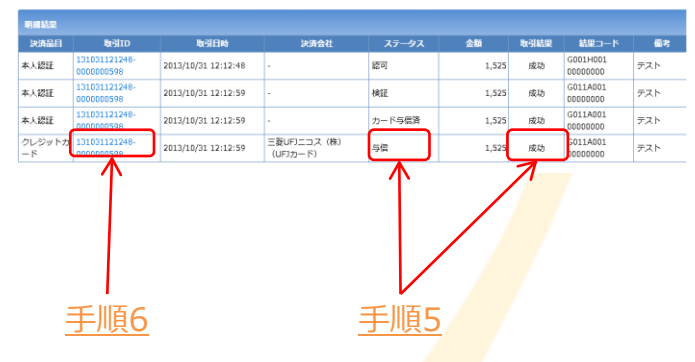

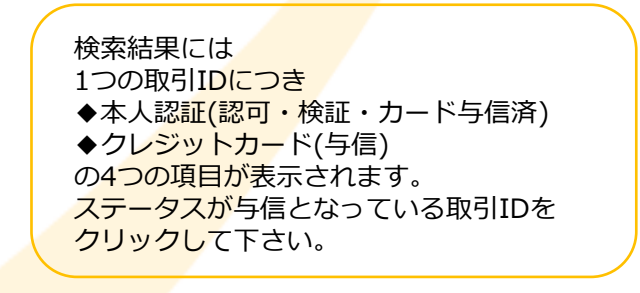

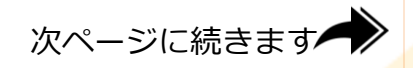

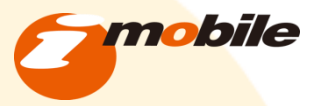

### 売上請求をする。

<u>手順7</u>

請求金額の確認をします。

#### <u>手順8</u>

「売上」ボタンをクリックします。

#### <u>手順9</u>

「送信」ボタンをクリックします。

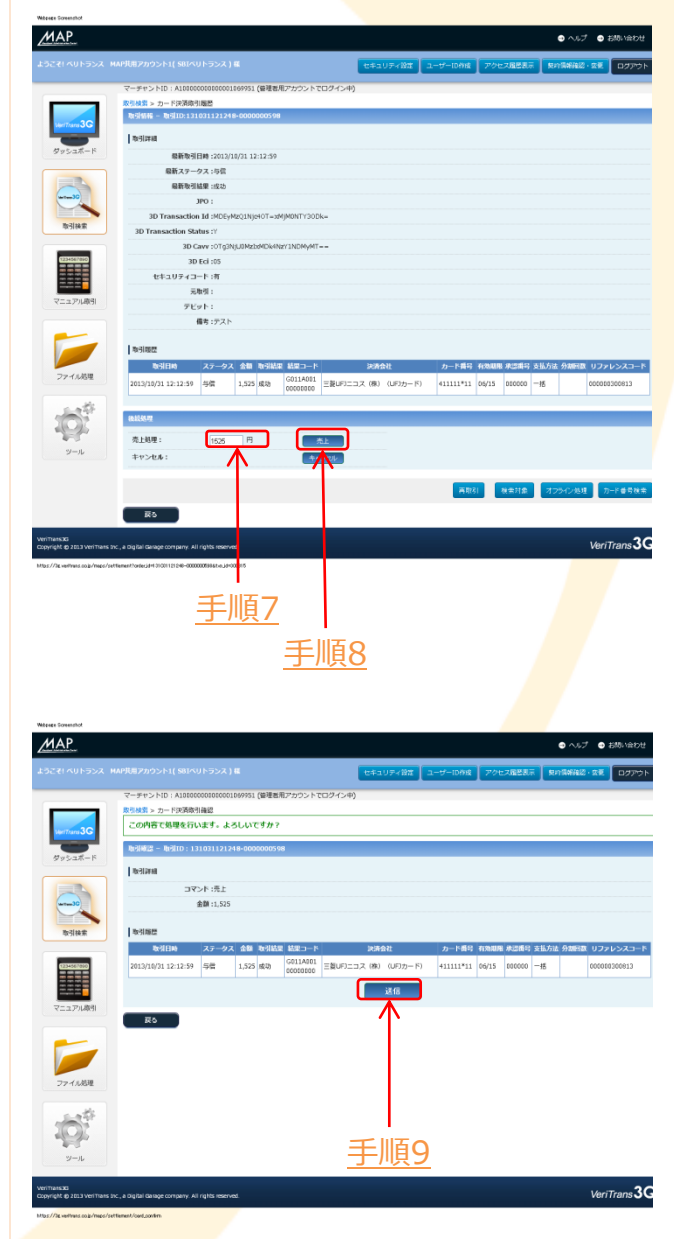

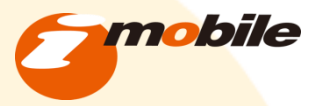

与信をキャンセルする。

#### <u>手順1</u>

P.2~P.5(手順7まで)の手順を行い、 取引検索画面へ遷移します。

### <u>手順2</u>

キャンセルをクリックします。

#### <u>手順3</u>

「送信」ボタンをクリックします。

#### 取引検索

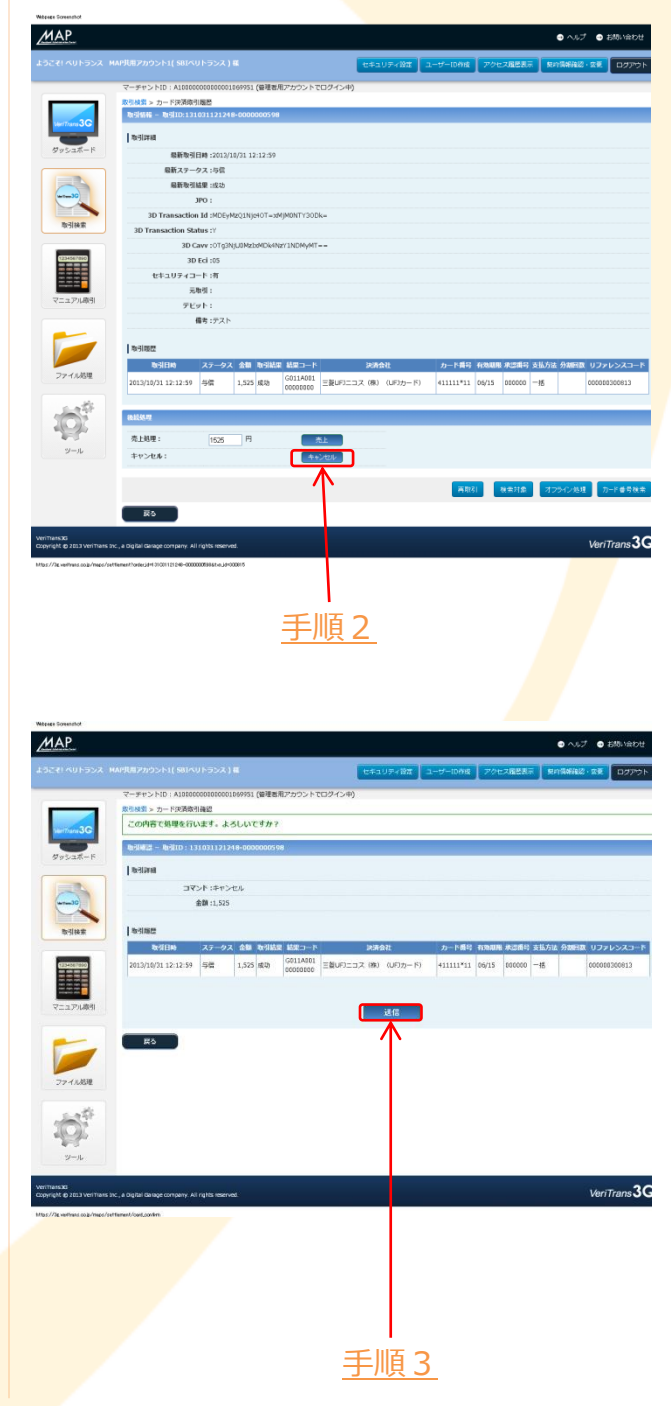

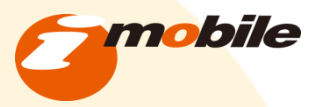

### 売上をキャンセルする。

<u>手順1</u>

取引検索をクリックします。

#### <u>手順2</u>

<u>取引検索設定>検索条件設定>決済品目</u> □本人認証 □クレジットカード決済に チェックを入れます。

#### <u>手順3</u>

クレジットカード決済の個別検索条件 <u>>決済ステータス</u> □売上 にチェックを入れます。

#### <u>手順4</u>

「検索」ボタンを押します。

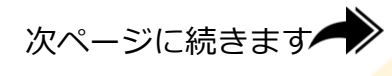

| МАР                                     | 2                                                                                                    | ● ヘルプ ● 初期の合わせ 日本語                                                    |
|-----------------------------------------|----------------------------------------------------------------------------------------------------|-----------------------------------------------------------------------|
| א גלפלעא ואַכפֿא                        | 」<br>AP共用アカウント1( SBIベリトランス ) 編                                                                                                    | セキュリティ設定 ユーザーID件成 アクセス履整表示 契約情報構成・変更 ログア                              |
|                                         | マーチャントID: A1000000000000000000000000000000000000                                                                                                    | コグイン中)                                                                |
|                                         | 取引续来回定                                                                                                    |                                                                       |
| VerTrans3G                              | 検索条件設定                                                                                                    |                                                                       |
| ダッシュボード                                 | <ul> <li>決済品目: マ 本人認証 マ クレジットカード決</li> <li>取録デット決済(1000) 日 Alipa</li> </ul>                                                                                                    | 清 📋 コンビニ洗清 🔲 電子マネー決済 📄 銀行決済 📄 永久不滅ポイント決済<br>1926年 📄 キャリア決済            |
|                                         | 全選択 全選択科集                                                                                                    |                                                                       |
| writers 3G                              | 検索タイプ: ③ 全検索 ○ 最新取引<br>取引日時: ★日 ● 2013/10/31                                                                                                    | 201240/41 23-59-59                                                    |
|                                         | WYYNING                                                                                                    | RH 301:55 YYYY/NUCD HH 301:55                                         |
| 取引挟索                                    | 取引金額: 円以上                                                                                                    | Man O fear<br>网以下                                                     |
|                                         | TREAD :                                                                                                    |                                                                       |
|                                         | テスト取引: □ 除外する                                                                                                    |                                                                       |
| マニュアル取引                                 | 結果表示設定                                                                                                    |                                                                       |
|                                         | 表示設定: ③ 先計結果+明細結果(*論出最大2,00                                                                                                    | 2017) 〇 集計結果のみ(*体出最大50,000月)                                          |
| Ph-                                     | 報天預四件数:200 ¥<br>即時は思い」と版: ○ 日本日本版 ○ 四次日日版                                                                                                    |                                                                       |
|                                         | HOMMAGE 2 - 1748 . CHACK CHEMA                                                                                                    | <u>J 762</u>                                                          |
| ファール処理                                  | 本人認証の個別検索条件                                                                                                    | ()                                                                    |
|                                         | 決済ステータス                                                                                                    | ( ) in                                                                |
|                                         | ·<br>マ 認可                                                                                                    |                                                                       |
| 23                                      | <ul> <li>✓ 検証</li> <li>✓ カード写信済</li> </ul>                                                                                                    |                                                                       |
| シール                                     | 全選択 全選択解除                                                                                                    |                                                                       |
|                                         | 21.22-1-5                                                                                                    |                                                                       |
|                                         |                                                                                                    | (-) 19                                                                |
|                                         |                                                                                                    |                                                                       |
|                                         | <ul> <li>● ラロ</li> <li>● キャンセル(与賞)</li> <li>● キャンセル(与賞)</li> <li>● キャンセル(売上)</li> <li>● キャンセル(新)</li> <li>● ラロ</li> <li>● ラロ&lt;</li></ul> | ■ 1/30年(+)<br>規) 「VT処理(-)                                             |
|                                         | 全選択 全選択解除                                                                                                    |                                                                       |
|                                         | (PP)10-31                                                                                                    | 支払方法                                                                  |
|                                         | <ul> <li>         ・         ・         ・</li></ul>                                                                                                    |                                                                       |
|                                         |                                                                                                    |                                                                       |
|                                         | クレジットカード会社コード                                                                                                    | クレジットカート開号 水認真号                                                       |
|                                         | 「漏訳」<br>*※角取手 例:01                                                                                                    | クレジットカード義明の上6倍と下2倍を入力してください。<br>******* ***************************** |
|                                         |                                                                                                    | *举角款字 例:907654                                                        |
|                                         | 一括処理オプション                                                                                                    |                                                                       |
|                                         | 検索結果に対して一括処理(売上・キャンセル)を行う場合は以下を                                                                                                    | シチェックしてください。                                                          |
|                                         | 一括処理を行う<br>*一括処理はクレジットカード決済のみの機能となりますので、他供                                                                                                    | 清と同時に検索が行えません。                                                        |
|                                         | * - 括処理は最大20件/回となります                                                                                                    |                                                                       |
|                                         |                                                                                                    | 枝索                                                                    |
|                                         |                                                                                                    |                                                                       |
|                                         |                                                                                                    | CSV出力内容                                                               |
| riTrans30<br>mvisht et 2 153 Jawitter - | . a Dicital Garage concerns, all rights manage                                                                                                    | VeriTrans                                                             |
| pyright of a 123 ven mans in            | ., a bigital carage company. All rights reserve t                                                                                                    | Vormans                                                               |
|                                         |                                                                                                    |                                                                       |
|                                         |                                                                                                    |                                                                       |
|                                         |                                                                                                    |                                                                       |
| 手順1                                     | 手順3                                                                                                    | 手順4                                                                   |
| 3 1004                                  | <u></u>                                                                                                    | <u> 3 //// 1</u>                                                      |
|                                         |                                                                                                    |                                                                       |
|                                         |                                                                                                    |                                                                       |
|                                         |                                                                                                    |                                                                       |
|                                         |                                                                                                    |                                                                       |
|                                         |                                                                                                    |                                                                       |
|                                         |                                                                                                    |                                                                       |
|                                         |                                                                                                    |                                                                       |
|                                         |                                                                                                    |                                                                       |
|                                         |                                                                                                    |                                                                       |

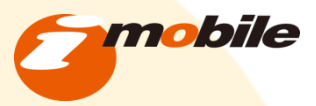

### 売上をキャンセルする。

#### <u>手順5</u>

売上のキャンセルをしたい取引IDをクリック します。 (ステータスが売上となっているもの) MAP マーチャントID:A1 NIRESE 林来条件设定 (決満編員: 図 本人認証 図 クレジットカー下決済 □ コンビニ決済 □ 電子マネー決済 □ 銀行決済 □ 水久不滅ポイント決済 □ 顕静木ッ □ Alpo/決済 □ キャリプ決済 全選択 全選択解除 
 Line
 Line
 Line
 Line
 Line
 Line
 Line
 Line
 Line
 Line
 Line
 Line
 Line
 Line
 Line
 Line
 Line
 Line
 Line
 Line
 Line
 Line
 Line
 Line
 Line
 Line
 Line
 Line
 Line
 Line
 Line
 Line
 Line
 Line
 Line
 Line
 Line
 Line
 Line
 Line
 Line
 Line
 Line
 Line
 Line
 Line
 Line
 Line
 Line
 Line
 Line
 Line
 Line
 Line
 Line
 Line
 Line
 Line
 Line
 Line
 Line
 Line
 Line
 Line
 Line
 Line
 Line
 Line
 Line
 Line
 Line
 Line
 Line
 Line
 Line
 Line
 Line
 Line
 Line
 Line
 Line
 Line
 Line
 Line
 Line
 Line
 Line
 Line
 Line
 Line
 Line
 Line
 <t hilling 取引金額: テスト取引: □ 助外する 結果表示於定 表示設定: ③ 集計稿果+明網結果 (\*第688大2,000年) 〇 集計稿果の3 無大論出件款: 200 ▼ 明確結果ソート順: ⊙取引日晩順 ○決済品目単 本人営賃の経営検索条件 (-) MUS 決済ステータス Ø, ✓ 認可
 ✓ 検証
 ダ カード与信済
 全選択
 全選択 クレジットカード決済の個別検索条件 (a) #15.8 決済ステータス マ 与信
 ジ 売上
 マ ダイレクト返品
 マ VT処理(+)
 マ キャンセル(等値)
 ジ キャンセル(等値)
 ジ マ 好看有効構態切れ 再取引 支払方法 再取引を検索対象にする すべて ۷ クレジットカード会社コード クレジットカード番号 承認新号 クレジットカード副号の上の話と下2板を入力してください。 選択 \*半角数学 员:01 10.8819 EL: ABC123 一括処理オプション ・ 検索検索に対して一括処理(売上・キャンセル)を行う場合は以下をチェックしてください。 □ 一括処理を行う \*一括処理はクレジットカード決済のみの機能となりますので、他決済と同時に検索が行えません \*一括処理は最大20件/加となります。 検索 成功 保留 失敗 全体 成功 保留 失敗 全体 保留 失敗 併款 OITER 伴却 2,100 0 3,120 01128 8 本人認証 2013/11/01 13:39:07 REE 2,100 成功 テスト 本人認証 2013/11/01 13:39:07 カード与信潤 2,103 成功 -三至UF7ニコス(株) (UF7 与信 G011A001 クレジットカ 2,100 成功 テスト 2013/11/01 13:39:07 コス(株)(山戸 テスト 2013/11/01 13:40:54 1,020 成功 8.1 成功 テスト 売上 2,100 VeriTrans**3G** 

Т

(ステータスを確認)

手順5

取引検索

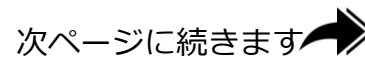

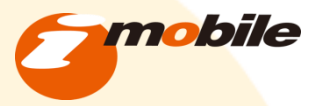

### 売上をキャンセルする。

<u>手順6</u>

「キャンセル」ボタンをクリックします。

#### 注:クレジットの決済日は各クレジット会社、 契約者様により違いがあります。 キャンセルをしても、引き落としがされる場合が ございます。

#### 取引検索

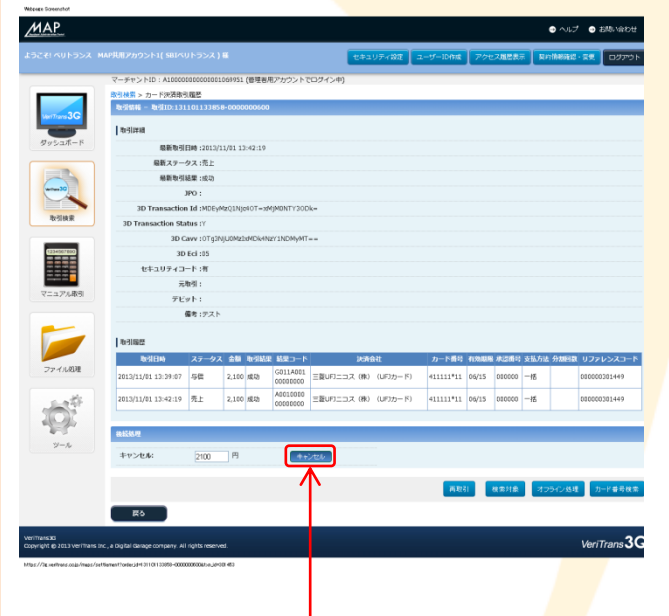

手順6

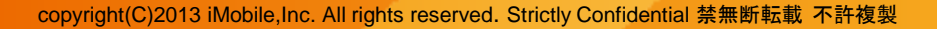

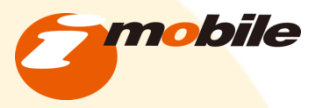

## お問い合わせ

詳細なサポート、不明点のお問い合わせは

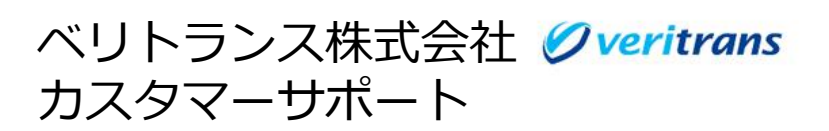

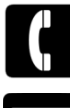

TEL : 03-6367-1520

MAIL: vt-support@veritrans.jp